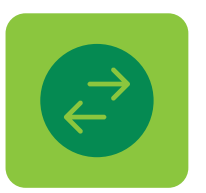

# Conoce cómo funcionan las **Transferencias** en **Tu Banca Digital**

## TRANSFERENCIAS ENTRE TUS CUENTAS

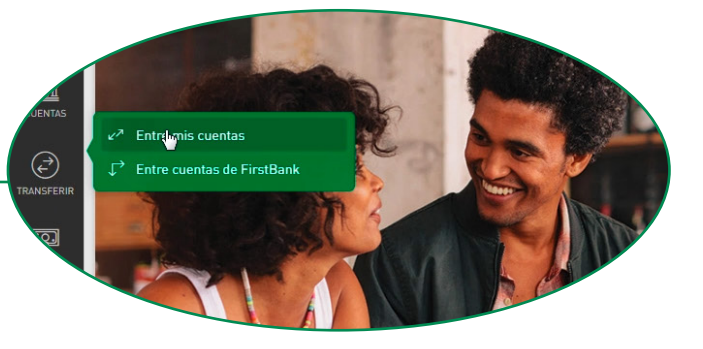

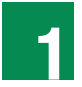

Presiona **Transferir** en el menú seguido por **Entre mis cuentas.** 

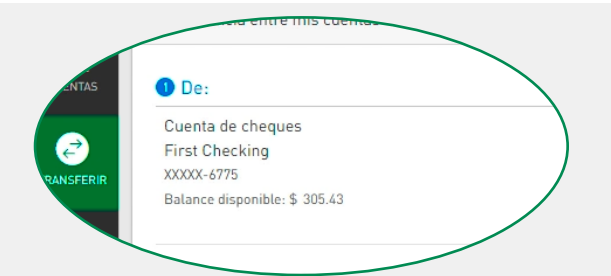

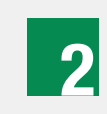

Selecciona la cuenta de dónde vas a transferir dinero en **De.** Aquí aparecerán tus cuentas elegibles y podrás ver el balance disponible.

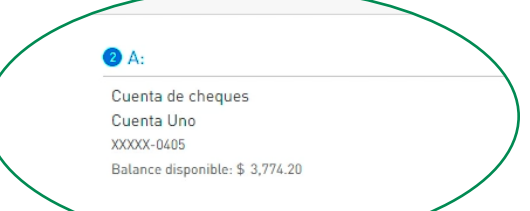

3

Selecciona la cuenta a la que vas a transferir el dinero en **A**. Aquí aparecen tus cuentas elegibles y podrás ver el balance disponible.

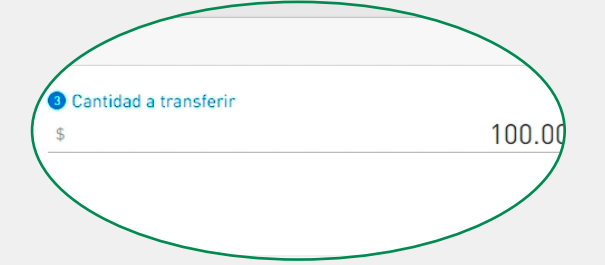

4

Ingresa la cantidad que vas a transferir en **Cantidad a transferir.** 

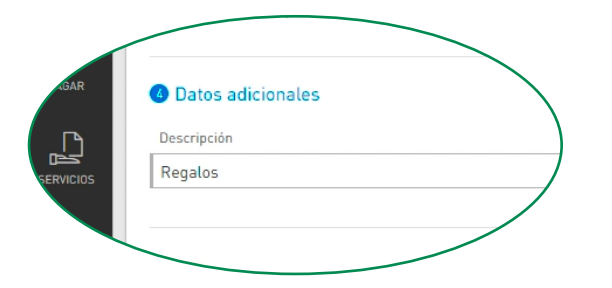

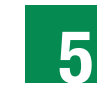

Escribe una breve descripción de la transferencia, para tu referencia, en **Datos adicionales.** Este paso es opcional. Finaliza en la fecha v domingo 28 de octubre de 2018

Programa la transferencia en la sección **Programar**. 6 Aquí podrás seleccionar la frecuencia com a utomática. deseas efectuar la transferencia de forma automática.

> Presiona Siguiente al terminar de entrar toda la información.

Nota: Solo podrás programar transferencias desde la versión desktop.

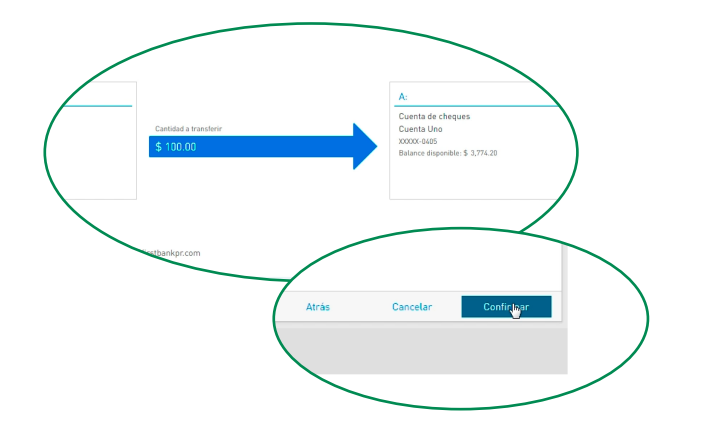

Valida la información de la transferencia, edítala o cancélala de ser necesario. Presiona Confirmar si está correcta. Recibirás una confirmación en la pantalla y una notificación por el canal de comunicación de tu preferencia.

Nota: En la pantalla de confirmación, podrás descargar un recibo de la transferencia. Disponible solo en versión desktop.

### **TRANSFERENCIAS ENTRE CUENTAS DE FIRSTBANK**

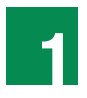

Presiona Transferir en el menú seguido por Entre cuentas de FirstBank.

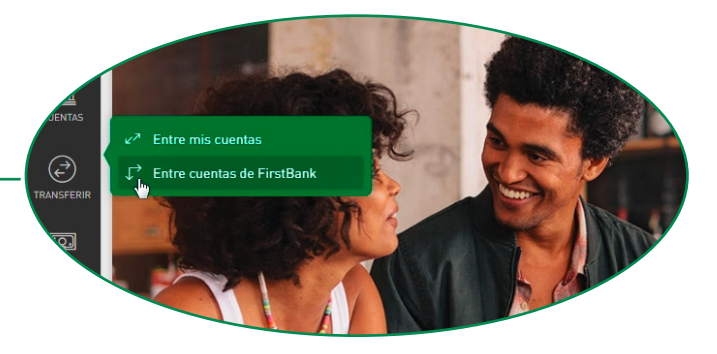

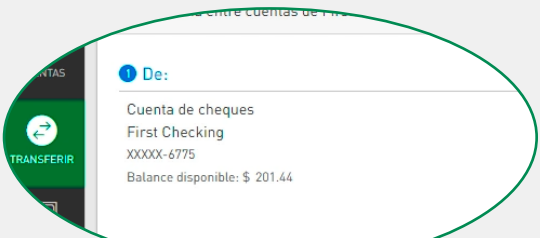

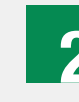

Selecciona la cuenta de donde vas a transferir dinero en De. Aquí aparecerán las cuentas elegibles y podrás ver el balance disponible.

| <b>2</b> A:                             |                              |
|-----------------------------------------|------------------------------|
| Registrada<br>Zapatos                   | Nueva                        |
| KARLA<br>Cuenta de cheque<br>XXXXX-1945 | 25                           |
|                                         | 2 A:                         |
| (                                       | Añadir información de cuenta |

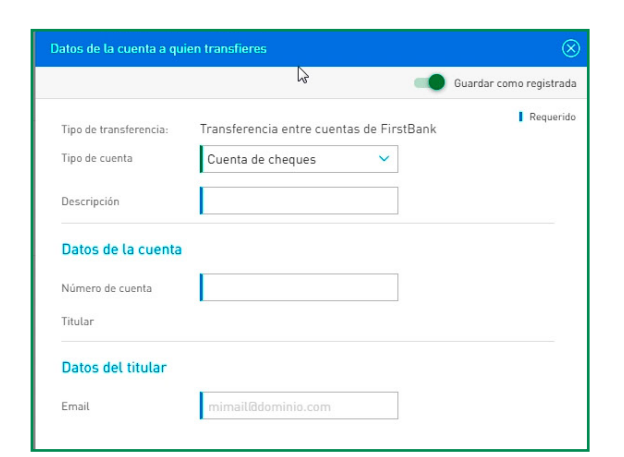

Selecciona la cuenta de FirstBank previamente **registrada** a la que vas a transferir el dinero en **A**.

Podrás registrar una cuenta nueva presionando **Nueva** y te aparecerá una ventana donde tendrás que ingresar la siguiente información de la persona a quien le vas a transferir:

- Tipo de cuenta
- Descripción
- Número de cuenta
- Correo electrónico de la persona a quien le transfieres

#### Nota: Solo podrás añadir una cuenta nueva desde la versión desktop. El registro de cuentas está sujeto a aprobación de FirstBank, según su discreción.

O a través del menú principal oprimiendo **Administrar** seguido por **Otras Cuentas**. Luego oprime **Añadir Cuenta** y te aparecerá una ventana donde tendrás que ingresar la siguiente información de la persona a quien le vas a transferir:

- Tipo de cuenta
- Descripción
- Número de cuenta
- Correo electrónico de la persona a quien le transfieres

Nota: Solo podrás añadir una cuenta nueva desde la versión desktop. Si seleccionas la opción de Administrar, luego de añadir la cuenta, tendrás que repetir los pasos 1 y 2 para seleccionar la cuenta.

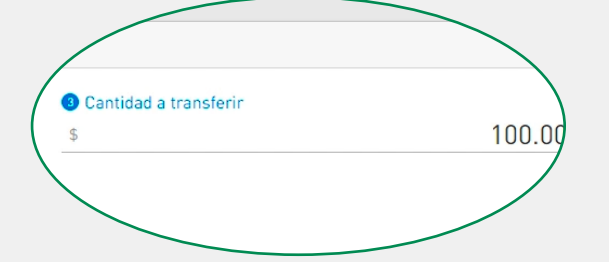

4

Ingresa la cantidad que vas a transferir en **Cantidad a transferir.** 

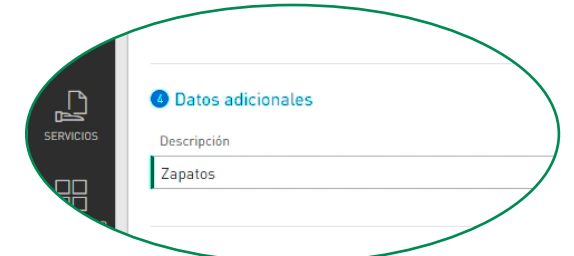

5

Escribe una breve descripción de la transferencia, para tu referencia, en **Datos adicionales.** 

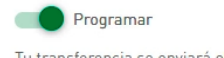

Tu transferencia se enviará el domingo 7 de octubre de 2018 Frecuencia: Todos los domingos 🗸

Finaliza en la fecha 🗸 domingo 28 de octubre de 2018 🛇

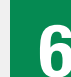

Programa la transferencia en la sección **Programar.** Aquí podrás seleccionar la frecuencia con la que deseas efectuar la transferencia de forma automática. Este paso es opcional.

Presiona **Siguiente** al terminar de entrar toda la información.

Nota: Solo podrás programar transferencias desde la versión desktop.

Cancela

Valida la información de la transferencia, edítala o cancélala de ser necesario. Presiona Confirmar si está correcta.

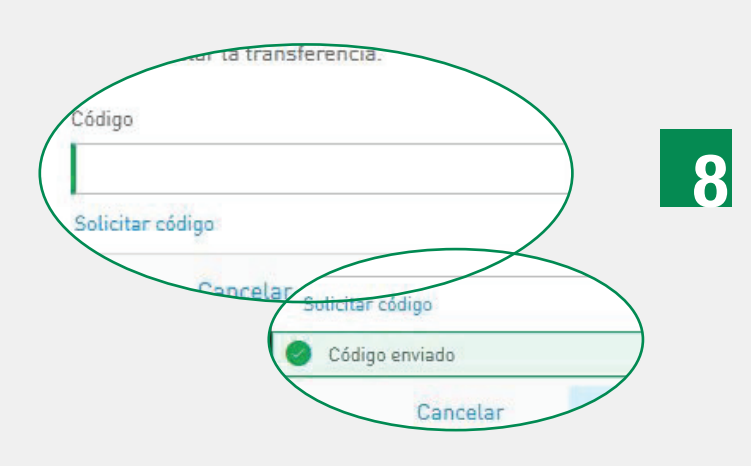

Para mayor seguridad, la plataforma te pedirá que solicites un código temporero el que tendrás que ingresar en el espacio provisto para validar y proceder con la transferencia. Presiona Solicitar Código para enviar un código temporero al correo electrónico con el que te registraste en Tu Banca Digital.

Nota: Este código expirará 5 minutos luego de ser enviado.

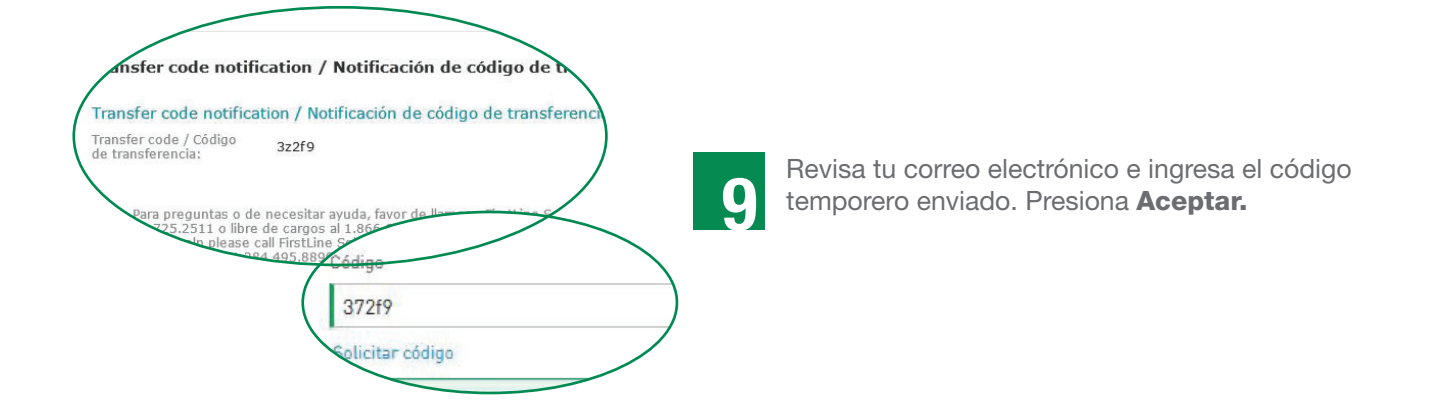

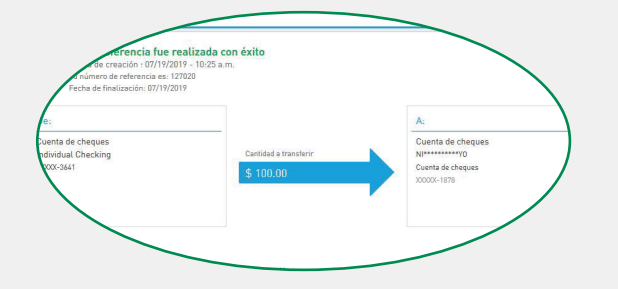

De ser exitosa la transferencia, recibirás una confirmación en la pantalla y una notificación de confirmación de transferencia en tu correo electrónico.

Nota: En la pantalla de confirmación, podrás descargar un recibo de transferencia.

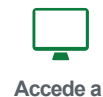

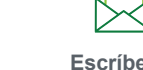

Escríbenos apoyoalcliente@1firstbank.com

Llámanos 787.725.2511 o 866.695.2511

en cualquiera de nuestras sucursales

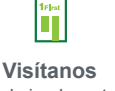

**1** First Bank

#### Todo está en uno

4/4

Miembro FDIC.

1firstbank.com